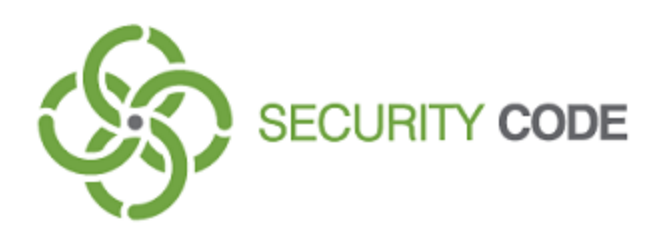

# **Secret Net Studio**

## Administrator's manual

Setup and operation. Antivirus and intrusion detection tool

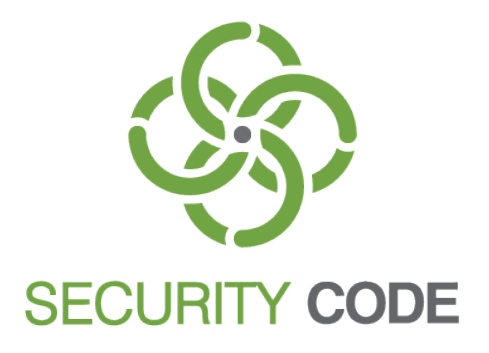

### © SECURITY CODE Ltd., 2017. All rights reserved.

All rights to the operating instructions are reserved.

This document is part of the product package, and it is covered by all terms and conditions of the license agreement. This document or any part of it in printed or electronic form cannot be copied or made available to third parties for commercial purposes without express written consent of the SECURITY CODE Ltd.

The information contained in this document can be changed by its developer without advanced notice. This shall not be a violation of obligations with respect to users on behalf of the SECURITY CODE Ltd.

Mailing address:P.O. Box 66, Moscow,<br/>Russian Federation, 115127Telephone:+7 495 982-30-20Email:info@securitycode.ruWeb:https://www.securitycode.ru/

## **Table of contents**

| List of abbreviations                     | . 4  |
|-------------------------------------------|------|
| Introduction                              | . 5  |
| General information                       | . 6  |
| Antivirus                                 | 6    |
| Detecting and preventing intrusions       | 6    |
| Antivirus                                 | . 8  |
| Configuring group policies                | 8    |
| Configuring scan profiles                 | 9    |
| Schedule-based scanning                   | . 11 |
| List of exclusions                        | 13   |
| Event registration                        | 14   |
| Managing antivirus on protected computers | 14   |
|                                           | 10   |
| Intrusion detection and prevention tool   | .17  |
| Configuring group policies                | 17   |
| Network attack detector                   | 18   |
| Signature analyzer                        | 21   |
| Managing the intrusion detection tool     |      |
| Update                                    | .23  |
| Update the antivirus database             | . 23 |
| Update utility                            | 24   |
| Updating a decision rule base             | .24  |
| Documentation                             | .26  |

## List of abbreviations

| DB  | Database           |
|-----|--------------------|
| DRB | Decision Rule Base |
| sw  | Software           |

## Introduction

This manual is designed for Secret Net Studio administrators (hereinafter "Secret Net Studio, the System"). It contains information for administrators about the setup and management of antivirus and intrusion detection mechanisms. Before reading this manual, read the following documents: **[1**], **[3**].

In order to highlight certain elements in the text, a series of conventions is used.

Conventions

Internal links usually indicate the required page number.

Important and additional information in the document is presented as notes. Icons in the margins indicate the importance of the information they contain.

• This icon highlights additional information that may contain examples, links to other documents, or other parts of the manual.

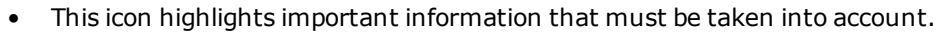

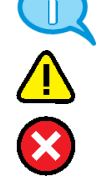

• This icon highlights a warning.

**Exceptions.** Some notes may not have any icons. Apart from note icons, the margins may also contain other graphical elements, for example, buttons that are explained in adjacent paragraphs.

Other information sources If you have Internet access, you can visit SECURITY CODE Ltd. website (<u>https://www.securitycode.ru/</u>) or contact a company's representatives via email (info@securitycode.ru).

## Chapter 1 General information

The System includes the following anti-malware tools:

- Antivirus.
- Intrusion detection and prevention.

### Antivirus

Secret Net Studio makes it possible to perform heuristic data analysis and automatically check for malware registered in the signature database. During a computer scan, hard drives, network folders, external data storage media and other objects are scanned. It ensures detection and blocking of external and internal network attacks at the protected computers.

Antivirus parameters are configured by the security administrator using group and local policies in the Control Center.

All subsystem activity data is registered in the Secret Net Studio log.

The following virus protection functions are available.

| Function                                  | Description                                                                                                    |
|-------------------------------------------|----------------------------------------------------------------------------------------------------|
| Real-time<br>protection                   | Real-time file checking. Detection of computer viruses using signature and heuristic methods when attempting to access executable files, documents, images, archives, scripts, and other types of potentially dangerous files                                              |
| Context<br>scanning                       | A scan initiated by the user from the context menu of Windows Explorer                                                                                                    |
| Schedule-<br>based<br>scanning            | The parameters of the scans are set up by the administrator in the Control<br>Center. A skipped scheduled scanning (for example, if the computer was<br>turned off) starts automatically when the computer resumes operations                                              |
| Removable<br>media<br>scanning            | The System supports automatic scans of removable media when they are connected to the computer                                                                                                    |
| Exclusions                                | Creating a list of files that are not scanned during real-time file scanning and scheduled scanning. The list of exclusions is applied globally for all types of scanning and cannot be set up independently for different modes                                           |
| Operations<br>with<br>detected<br>viruses | The following operations can be performed regarding infected objects:<br>removal, isolation (moving to quarantine), blocking of access (only in<br>continuous protection mode), repairing. Responses to detected malware are<br>chosen in the antivirus parameter settings |
| Update                                    | Automatic database update from the server in a background mode or manual database update from a chosen folder                                                                                                    |
| Signature<br>integrity<br>control         | Verifying signature database integrity when loading a service or updating. A log record is created in case of an unauthorized database modification                                                                                                    |

### **Detecting and preventing intrusions**

Secret Net Studio ensures the detection and blocking of external and internal intrusions into a protected computer.

Subsystem parameters are configured by the security administrator using group and local policies in the Control Center.

All information about the activity of the mechanism for detecting and preventing intrusions is registered in the Secret Net Studio log.

| Function                       | Description                                                                                                    |
|--------------------------------|----------------------------------------------------------------------------------------------------|
| Network<br>attack<br>detectors | Filtration of incoming traffic used to block external attacks. Attack detectors operate on the application level of the OSI model. Incoming data is analyzed by examining behavior |
| Signature<br>analysis          | Monitoring of incoming and outgoing network traffic for elements registered in the decision rules database. Attacking computers can be blocked for a predefined time period        |

## Chapter 2 Antivirus

You can configure the antivirus in the centralized mode using the Control Center, which can be performed at different levels of the control object structure:

- at the Domain, Security Server and Organizational unit object levels you can configure the antivirus parameters based on group policies. The parameter values set for the Security Server level have a higher priority over those set for the Computer object level;
- at the Computer object level you can configure the antivirus parameters for a single computer and to perform certain antivirus operations (e.g. scan, manage quarantined objects, etc.) on this computer.

### Note.

the System also includes the Local Control Center. This component allows managing the antivirus on a protected computer.

## **Configuring group policies**

Antivirus functional parameters are divided into the following groups:

- scan profiles. A scan profile is a set of predefined scanning parameters to be applied for a system check in the respective mode;
- the scan schedule determines time and period of the check respectively with a selected scanning profile;
- exceptions determine the list of files and folders to ignore during the check.

### To configure these parameters:

**1.** Open the Control Center.

#### Tip.

To configure antivirus settings directly on a protected computer, in the Local Control Center, on the Settings tab, in the Policies section, click Antivirus. Further configuration is similar in centralized mode.

The main program window appears.

**2.** Click Computers on the Computers panel, right-click the needed object and click Properties.

An information message showing the computer status appears as in the figure below.

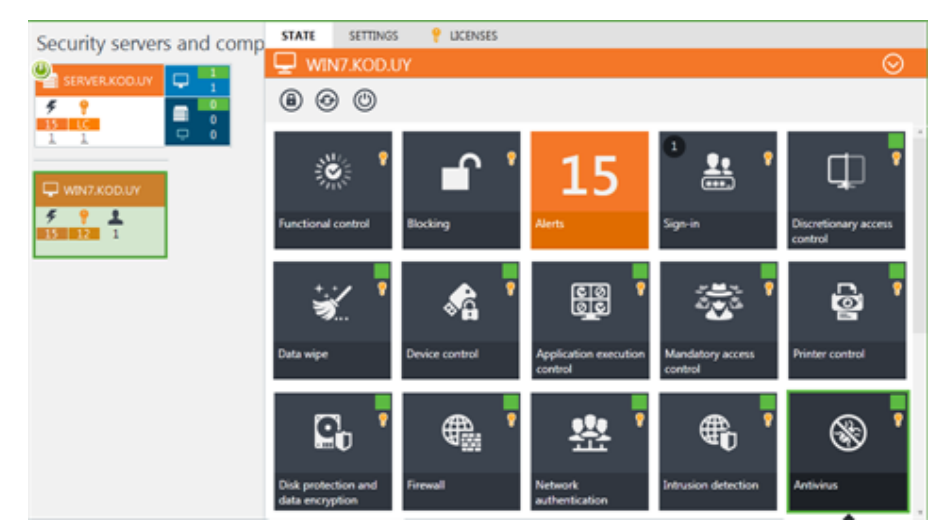

**3.** On the Settings tab, in the Policies section, click Antivirus. A dialog box appears as in the figure below.

| 🛞 Antivirus                             |                         |                                                  |        | <u>ـ</u> |
|-----------------------------------------|-------------------------|--------------------------------------------------|--------|----------|
| Real-time protection                    |                         |                                                  | Source | Audit    |
| Antivirus realtime protection settings. | O Maximun<br>and advar  | n protection (use signatures<br>iced heuristics) | Local  | i        |
|                                         | Optimal p<br>standard H | protection (use signatures and<br>neuristics)    |        |          |
|                                         | O Quick sca             | <b>n</b> (use signatures only)                   |        |          |
|                                         | O Custom                | Configure                                        |        |          |
|                                         | ○ Off                   |                                                  |        |          |
| Actions when                            | Cure infec              | ted files                                        |        |          |
| infected files are<br>detected:         | Remove in               | nfected files                                    |        |          |
|                                         | ✓ Move i                | nfected files to quarantine                      |        |          |

**4.** Configure the required parameters and click Apply.

### **Configuring scan profiles**

The System contains the following scan mode profiles.

| Name                           | Purpose                                                                                                    |
|--------------------------------|----------------------------------------------------------------------------------------------------|
| Real-time<br>protection        | This profile defines the scanning parameters for system objects in real-time                                                                                                    |
| Scanning<br>removable<br>media | Defines automatic scanning parameters for all removable media                                                                                                    |
| Context<br>scanning            | This profile defines the parameters for a scanning initiated by the user via the Windows Explorer context menu                                                                                                    |
| Full scan                      | This profile defines the parameters for a scanning initiated by the administrator through the Control Center or schedule. In this mode, all active processes, automatic startup parameters and boot sectors are checked                                                                                                    |
| Quick<br>scanning              | This profile defines the parameters for a quick scanning initiated by the administrator through the Control Center or schedule. In this mode, the system is quickly scanned to detect any vulnerabilities. System vulnerabilities include active memory processes, vulnerable files and folders, as well as removable media |

Select a category to configure in the parameter settings menu.

### **Real-time protection**

| Real-time protection                    |                                                                                     |                                           |        | Source | <u>Audit</u> |
|-----------------------------------------|-------------------------------------------------------------------------------------|-------------------------------------------|--------|--------|--------------|
| Antivirus realtime protection settings. | <ul> <li>Maximum protection (use signatures and<br/>advanced heuristics)</li> </ul> |                                           | es and | Local  | i            |
|                                         | Optimal p<br>standard                                                               | protection (use signatures<br>neuristics) | and    |        |              |
|                                         | O Quick sca                                                                         | <b>n</b> (use signatures only)            |        |        |              |
|                                         | O Custom                                                                            | Configure                                 |        |        |              |
|                                         | Off                                                                                 |                                           |        |        |              |
| Actions when infected                   | Cure infec                                                                          | ted files                                 |        |        |              |
| files are detected:                     | Remove infected files                                                               |                                           |        |        |              |
|                                         | ✓ Move i                                                                            | nfected files to quarantine               |        |        |              |

### To configure real-time protection parameters:

1. Define the antivirus protection level during a real-time scan.

| Parameter             | Description                                                                                                    |
|-----------------------|----------------------------------------------------------------------------------------------------|
| Maximum<br>protection | The System searches for files infected by commonly known malware. The System checks all internal and external drives. The scanning involves advanced heuristic analysis of new threats (see p. <b>12</b> ). Files and archives larger than 100 MB are skipped |
| Optimal<br>protection | The System checks files during any access attempt, and checks all fixed and removable drives. The scanning involves heuristic analysis in normal mode (see. p. <b>12</b> ). Files larger than 100 MB and archives larger than 50 MB are skipped               |
| Quick<br>scan         | The System searches for files infected by commonly known malware and only checks fixed drives. Files larger than 50 MB are skipped                                                                                                    |
| Custom                | User-defined real-time protection parameter-based scan                                                                                                    |
| Off                   | Real-time object scanning will not be performed                                                                                                    |

- **2.** For a user-defined scan profile, click Configure (see p. **11**).
- **3.** Choose an action to perform.

| Parameter                         | Description                                                                                              |
|-----------------------------------|----------------------------------------------------------------------------------------------------|
| Cure infected files               | Choosing this option will initiate an attempt to cure infected files                                     |
| Remove infected files             | Infected files will be deleted                                                                           |
| Move infected files to quarantine | Deleted files will be moved to quarantine. Quarantined files can be restored in the future, if necessary |

### Note.

If the "Cure infected files" and "Remove infected files" actions are selected simultaneously, an attempt will be made to clean the infected files upon detection, and if this fails, the files will be deleted.

**4.** Click the Audit link to configure antivirus event logging parameters.

The other profiles can be configured in the same way as for Real-time protection.

### Schedule-based scanning

### To configure schedule-based scanning:

1. In the antivirus settings area, go to the Schedule-based scanning section.

| Schedule-based scannin | Source                  | Audit |   |
|------------------------|-------------------------|-------|---|
| Scaning schedule:      |                         | Local | i |
| Profile                | Schedule                |       |   |
| Quick scan             | Daily, Saturday at 3:00 |       |   |
|                        |                         |       |   |
|                        |                         |       |   |
|                        |                         |       |   |
|                        |                         |       |   |
| Profiles               | $\oplus \oslash$        |       |   |

 To add a new scanning routine to the schedule, click Add. A dialog box appears as in the figure below.

| 8         | Schedule settings     |   | x         |
|-----------|-----------------------|---|-----------|
| Profile:  | Quick scan            | • | Configure |
| Run task: | After database update | • |           |
|           | Save                  |   | Cancel    |

**3.** Select the scan profile and scanning frequency from the drop-down list and click Save.

```
Note.
Click the Configure button to configure a custom profile.
```

#### To create a new scan profile:

1. Click Profiles.

A dialog box appears as in the figure below.

|      | User profile scanning | X           |
|------|-----------------------|-------------|
| Name | Description           | Add         |
| 1    |                       | Modify      |
|      |                       | Delete      |
|      |                       |             |
|      |                       |             |
|      |                       |             |
|      |                       |             |
|      |                       |             |
|      |                       | Save Cancel |

2. Click Add. The Profile settings dialog box appears as in the figure below.

|                    | Profile settings                                                   |
|--------------------|--------------------------------------------------------------------|
| Main               | Objects to be scanned                                              |
| Name:              |                                                                    |
| Descripti          | on:                                                                |
|                    |                                                                    |
|                    |                                                                    |
|                    |                                                                    |
| Heuristics         | c                                                                  |
| O Advar            | nced                                                               |
| O Stand            | lard mode                                                          |
| Off                |                                                                    |
| File exclu         | sions:                                                             |
| 🗌 Skip (           | compressed files                                                   |
| 🗌 Skip f           | files larger than 500 🗘 MB                                         |
| Scan               | files with the following extensions only:                          |
|                    |                                                                    |
| Prohi<br>Actions w | ibited symbols: < > : "   * ?<br>when infected files are detected: |
| Cure               | infected files                                                     |
| Remo               | ove infected files                                                 |
| M                  | ove infected files to quarantine                                   |
|                    |                                                                    |
|                    | Save Cancel                                                        |

**3.** On the Main tab, specify the following parameters.

| Parameter                                     | Description                                                                                                    |
|-----------------------------------------------|----------------------------------------------------------------------------------------------------|
| Name                                          | Scanning profile name                                                                                                    |
| Description                                   | Profile description                                                                                                    |
| Heuristics                                    | <ul> <li>Advanced — a high probability of detecting unknown viruses, high false-detection rate. The scan in this mode is slower than in normal mode;</li> <li>Standard mode — limited heuristics: lower probability of detecting unknown viruses, lower false-detection rate;</li> <li>Off — heuristic scan is disabled</li> </ul>                                                                                             |
| File exclusions                               | <ul> <li>Configure files/file types to be ignored during scanning.</li> <li>Skip compressed files — archives will be ignored during the antivirus scan;</li> <li>Skip files larger than — specify the size of files to be ignored during the scan;</li> <li>Scan files with the following extension only — only files with particular extensions will be scanned; Specify file extensions (use a comma to separate)</li> </ul> |
| Action when<br>infected files are<br>detected | Actions to be performed upon detection of infected files (see p. 9)                                                                                                    |

**4.** Select the "Objects to be scanned" tab.

A dialog box appears as in the figure below.

| 8          | Profile                | settings | ×         |
|------------|------------------------|----------|-----------|
| Main       | Objects to be scanned  |          |           |
| System:    |                        |          |           |
| Scan       | running processes      |          |           |
| Scan       | boot sectors           |          |           |
| Drives an  | d folders:             |          |           |
| Scan       | local disks            |          |           |
| Scan       | removable media        |          |           |
| Scan selec | ted folders:           |          |           |
| Prohibite  | d symbols: < > "   * ? |          |           |
| Path       |                        |          |           |
|            |                        |          |           |
|            |                        |          |           |
|            |                        |          |           |
|            |                        |          |           |
|            |                        |          |           |
|            |                        |          |           |
| L          |                        |          |           |
|            |                        | Sav      | /e Cancel |

### Note.

When configuring real-time scan parameters (Real-time protection profile), the "Objects to be scanned" tab is not available.

**5.** Configure the parameters.

| Parameter                | Description                                                                                                    |
|--------------------------|----------------------------------------------------------------------------------------------------|
| System                   | Select objects to be scanned                                                                                                    |
| Drives<br>and<br>folders | <ul> <li>Select drives and folders to be scanned when using this profile.</li> <li>Specify the path to the folder to be checked and click Add. If necessary, use environment variables from the drop-down list. Click Modify to edit the path. Click Delete to remove the folder from the list</li> </ul> |

## List of exclusions

### To configure the list of exclusions:

**1.** Go to the Exclusions section in the antivirus parameters settings.

| Exclusions                                                 |        | <u>Audit</u> |
|------------------------------------------------------------|--------|--------------|
| The selected directories and files are excluded from scans | =      | (j)          |
| Prohibited symbols: < > "   * ?                            | -      | U            |
| Path                                                       | Source |              |
|                                                            |        |              |
|                                                            |        |              |
|                                                            |        |              |
|                                                            |        |              |
|                                                            |        |              |
|                                                            |        |              |
|                                                            |        |              |

2. To add a folder or a file, specify its path to it and click Add. If necessary, use environment variables from the drop-down list. Objects from the list of exceptions are ignored by any scan profile.

#### Note.

A

To change the path to an object, select it from the list and click Edit. To remove an object from the list of exceptions during the checks, select it and click Delete.

### **Event registration**

### To configure event registration parameters:

1. In the list of parameters and policies, go to the Event registration section and select the Antivirus option.

A dialog box appears as in the figure below.

| Antivirus                                    | Source   |
|----------------------------------------------|----------|
| Registration level:                          | Local (j |
| O Extended                                   |          |
| <ul> <li>Optimal</li> </ul>                  |          |
| O Low                                        |          |
| Settings will be applied after agent restart |          |

- **2.** Select the event registration level.
  - Advanced.

The System registers all events.

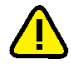

- Attention! The number of registered events can be very large.
- Optimal.
  - The System registers all important and some informational events.
- Low.

The System registers only important events.

### Managing antivirus on protected computers

Using the Control Center you can perform the following actions on an individual computer:

- run the scanning procedure;
- view and manage quarantined objects;
- run the antivirus database updates procedure;

### To manage antivirus:

- 1. Right-click the needed object and click Properties. An information window appears, showing the status for this computer.
- 2. Select the Antivirus object on the Status tab. A dialog box appears as in the figure below.

| <b>I</b>                                                                                                    |                                       |    |
|----------------------------------------------------------------------------------------------------|---------------------------------------|----|
| Antivirus                                                                                                    |                                       |    |
| 🛞 Antiviru                                                                                                    | IS                                    | On |
| GENERAL QUARANTINE                                                                                                    | 8                                     |    |
| Quick scan                                                                                                    | Full scan 🛞 Update antivirus database |    |
| Number of quarantined file                                                                                                    | les 0                                 |    |
| Last scan time:                                                                                                    | 11/21/2017 9:49:00 AM                 |    |
| Real-time protection:                                                                                                    | on                                    |    |
| Database issue date:                                                                                                    | 8/2/2017 12:00:05 PM                  |    |
| Antivirus base version:                                                                                                    | 15846                                 |    |
| Go to the subsystem setting                                                                                                    | ngs                                   |    |
| <ul> <li>License is active, valid until 11/1/2020</li> <li>Technical support term expires on 11/1/2020</li> <li>Go to the license information</li> </ul> |                                       |    |

**3.** Perform the required actions using the "Quick scan", "Full scan" and "Update antivirus database" option buttons (see p. **23**). Scanning parameters are configured by using the policies (see p. **8**).

### Note.

Click the "Go to the subsystem settings" link to to configure local antivirus policies. Click the "Go to the license information" link to see current license information.

### To manage quarantine:

1. Open the antivirus control panel and select the Quarantine tab.

The Quarantine tab allows you to browse files and folders moved to quarantine on a particular computer. It also has list element control buttons.

| 🛞 Antivirus                                                                                                    |               |                    | On 🔵 |
|----------------------------------------------------------------------------------------------------|---------------|--------------------|------|
| GENERAL QUARANTINE                                                                                                    |               |                    |      |
| Request (1) Restore (X) Delete (1)                                                                                                    | Delete all    |                    |      |
| Infected object                                                                                                    | Date and time | Threat description |      |
|                                                                                                    |               |                    |      |
| <ul> <li>Go to the subsystem settings</li> <li>         P License is active, valid until 11/1/2020         Technical support term expires on 11/1/2020         <u>Go to the license information</u> </li> </ul> |               |                    |      |

#### **2.** Perform the required actions:

| Parameter  | Description                                                        |
|------------|--------------------------------------------------------------------|
| Request    | The list of quarantined files on the given computer will be loaded |
| Restore    | The selected file will be restored from the quarantine             |
| Delete     | The selected file will be deleted from the quarantine              |
| Delete all | Quarantine will be cleared                                         |

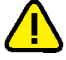

### Attention!

Objects restored from the quarantine are added to the exceptions list for all scanning profiles. This is done to prevent an object from being moved to quarantine again during subsequent scanning. Files stored in quarantine for over 30 days will be deleted automatically. Use the antivirus management

utility (av\_cli.exe) included in the product to configure this parameter.

## **Antivirus Management Utility**

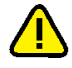

### Attention!

The antivirus management utility is designed for technical support specialists. WE DO NOT RECOMMEND using this utility for standard antivirus program configuration.

Secret Net Studio ncludes av\_cli.exe, an antivirus program management utility.

To call up detailed information about the program, open the command prompt and type the following command:

av\_cli.exe

### Note.

The utilities av\_cli.exe utility and avus.exe, an update server management utility, (see "Configuring the Update Server" section in the Setup and Operation. Antivirus and Intrusion Detection Tool document) use the same settings for managing updates.

## Chapter 3 Intrusion detection and prevention tool

The intrusion detection and prevention tool is managed in the centralized mode using the Control Center and can be managed at different levels of the control object structure:

- at the Domain, Security server and Organizational unit object levels it is possible to configure the parameters of this mechanism based on group policies. The parameter values set for the Security Server level have a higher priority over those set for the Computer object level;
- the Computer object level enables you to configure the parameters of this tool for a single computer and to manage the tool on this computer.

#### Note.

the System also contains the Local Control Center. This component allows you to directly the manage intrusion detection and prevention tool on a protected computer.

## **Configuring group policies**

The intrusion detection and prevention tool enables the following:

- use of an attack detector to block attacks and detect port scanning attempts;
- use of a signature analyzer to scan incoming and outgoing traffic for registered signatures.

### To configure and manage the tool:

**1.** Open the Control Center.

#### Tip.

To configure the intrusion detection and prevention parameters directly on a protected computer, open the Local Control Center, on the Settings tab, in the Policies section, click "Intrusion detection". Further configuration is similar in the centralized mode.

A dialog box appears as in the figure below.

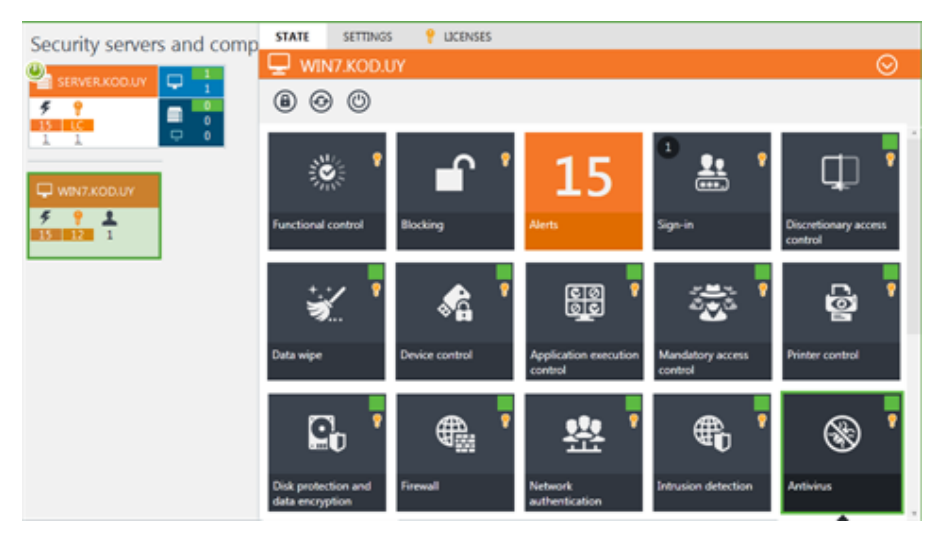

**2.** Click Computers on the Computers panel, right-click the needed object and click Properties.

A message box showing computer status appears.

On the Settings tab, in the Policies section, click "Intrusion detection".
 A dialog box asking you to configure the selected parameters appears as in the figure below.

## Intrusion Detection

| Network attack detectors                      | Source | Audit |
|-----------------------------------------------|--------|-------|
| Enable attack detectors                       | Local  | i     |
| Block attacking host if an attack is detected |        |       |
| Blocking time: 15 minutes                     |        |       |

4. Configure the required parameters and click Apply.

## Network attack detector

### To enable the network attack detector:

1. In the Intrusion detection settings menu, select "Network attack detectors".

| twork attack detectors                                                                                                    |                         |       | Source | Audit |
|----------------------------------------------------------------------------------------------------|-------------------------|-------|--------|-------|
| Enable attack detectors                                                                                                    |                         |       | Local  | i     |
| Block attacking host in the second second | f an attack is detected |       |        |       |
| Blocking time: 15                                                                                                    | minutes                 |       |        |       |
| Activated network service                                                                                                    | : 2                     |       |        |       |
| Addressing area                                                                                                    | Protocol                | Ports |        |       |
| Service : ICMP receive                                                                                                    | r                       |       |        |       |
| AF_INET                                                                                                    | 1                       |       |        |       |
| AF_INET6                                                                                                    | 58                      |       |        |       |
| Service : SMB server                                                                                                    |                         |       |        |       |
| Any                                                                                                    | IPPROTO_TCP             |       |        |       |
| Service : RDP server                                                                                                    |                         |       |        |       |
| Any                                                                                                    | IPPROTO_TCP             |       |        |       |
|                                                                                                    |                         |       |        |       |
|                                                                                                    |                         |       |        |       |
|                                                                                                    |                         |       |        |       |

2. Configure detector parameters.

| Parameter                                           | Description                                                                      |
|-----------------------------------------------------|----------------------------------------------------------------------------------|
| Enable attack<br>detectors                          | Select this option to activate the network attack detectors                      |
| Block attacking host<br>if an attack is<br>detected | If this option is selected, the IP address of the attacking host will be blocked |
| Blocking time<br>(minutes)                          | Host block duration                                                              |

### Note.

For network service template settings, click the "network services" link.

**3.** Click Edit to define individual DOS detector triggering parameters for different ports and protocols.

A dialog box appears as in the figure below.

|                         | Activate        | ed networ | k services x |
|-------------------------|-----------------|-----------|--------------|
| Activated network servi | ces             |           |              |
| Network service         | Addressing area | Protocol  | Ports        |
| ICMP receiver           | AF_INET         | 1         | *            |
| SMB server              | AF_INET6        | 58        | •            |
| ◎④◎ ⊘⊕●                 |                 |           | ⊘⊕⊜          |
|                         |                 |           | Apply Cancel |

### Note.

To edit the list of network services, use the following buttons:

- Use the Up and Down buttons to manage the priority of used network services;
- To replace a network template, click Edit;
- To delete a network service, click Delete;
- To refresh the list of network services, click Refresh.

### Note.

To edit the network service settings, use the buttons on the right of the window:

- To add a new network service setting, click Add;
- To delete a network service, click Delete.
- **4.** To add a new network service, click Add on the left of the window and select a template. To configure network parameters, select the name in the left of the window, then select the required set of parameters in the right of the window, and click Edit.

A dialog box appears as in the figure below.

| Netwo                                  | k service ICMP receiver settings |
|----------------------------------------|----------------------------------|
| Network service ICMP receiver settings |                                  |
| Addressing area:                       | AF_INET •                        |
| Protocol:                              | 1                                |
| Ports:                                 | *                                |
|                                        |                                  |
|                                        |                                  |
|                                        | Add Cancel                       |

5. Configure the network service parameters and click Apply.

| Parameter       | Description                                                    |
|-----------------|----------------------------------------------------------------|
| Addressing area | Select an addressing area for the network service              |
| Protocol        | Select a protocol governed by the network service              |
| Ports           | Specify the number of the port governed by the network service |

**6.** Enable the required detectors and configure their parameters.

| Detector                                                                          | Description                                                                                                    |
|-----------------------------------------------------------------------------------|----------------------------------------------------------------------------------------------------|
| Port scanning                                                                     | Select this option to enable port scanning detection                                                                                                    |
| Detection period                                                                  | The period during which the System calculates how many times the ports of protected computers have been addressed                                                                                                    |
| Maximum number of calls<br>to ports within the<br>specified period                | Once this number is reached, the server is considered as an attacking server                                                                                                    |
| ARP-spoofing                                                                      | Select this option to enable detection of Man in the middle type attacks used in ARP protocol-based networks                                                                                                    |
| Period after ARP request<br>during which ARP response<br>is expected              | Specify the time for the detector to wait for an ARP response. The attack detector will be triggered if more than one response is received                                                                                                    |
| Action with ARP responses,<br>without ARP requests                                | <ul> <li>Specify the action for the detector to take regarding<br/>ARP responses without ARP requests:</li> <li>Ignore;</li> <li>Log — record an audit event;</li> <li>Log and send ARP responses;</li> <li>Active ARP-spoofing detector — an ARP request will<br/>be issued for each ARP response received without<br/>an ARP request;</li> <li>Active countermeasures to ARP-spoofing— an ARP<br/>request will be issued for each ARP response<br/>received without an ARP request. Initial response<br/>will be blocked</li> </ul> |
| SYN-FLOOD                                                                         | Detection of Denial-of-service type attacks that send a large number of SYN requests in a short period of time                                                                                                    |
| Period during which half-<br>open connections will be<br>taken into consideration | Define the time to consider new connections over TCP                                                                                                    |
| Number of half-open<br>connections required to<br>consider host in attacker       | Define the number of half-open connections to exceed<br>in order to trigger the attack detector                                                                                                    |
| Block packets if the detector is triggered                                        | Select this option for packets to be blocked when the detector is triggered. In this case, if the number of half-open connections created within a specified period of time exceeds the specified value, no new connections will be created                                                                                                    |
| Abnormal traffic                                                                  | Select this option to detect abnormal traffic                                                                                                    |
| Block packets if the<br>detector is triggered                                     | Select this option for abnormal traffic packets to be blocked when the detector is triggered                                                                                                    |
| DDoS                                                                              | Detection of attacks from multiple computers                                                                                                    |
| Number of active remote<br>hosts required to trigger<br>the detector              | The attack detector will be triggered once the specified<br>number of remote addresses sending traffic to a<br>protected computer has been reached                                                                                                    |
| DoS                                                                               | Detection of denial-of-service attacks                                                                                                    |
| Time interval during which<br>port calling is taken into<br>account               | Specify a time interval during which port calling will be taken into account                                                                                                    |
| Number of packets required to detect an attack                                    | The number of packets sent from a server, within the specified time interval, for a server to be considered an attacker if reached                                                                                                    |

| Detector                                    | Description                                                                                                    |  |
|---------------------------------------------|----------------------------------------------------------------------------------------------------|--|
| Amount of data required to detect an attack | The data size sent from a server within a specified time interval for a server to be considered an attacker if reached           |  |
| Slow down traffic from the attacking host   | Select this option to automatically reduce the transmission speed of data from the attacking server, losing a portion of packets |  |

## Signature analyzer

### To configure the analyzer:

1. In the Intrusion detection settings menu, click "Signature analyzers".

| Signature analyzers                          | Source | Audit |
|----------------------------------------------|--------|-------|
| Enable signature analyzers                   | Local  | (i)   |
| Analyzers                                    |        |       |
| HTTP analyzer                                |        |       |
| <ul> <li>Incoming traffic control</li> </ul> |        |       |
| <ul> <li>Outgoing traffic control</li> </ul> |        |       |
| List of ports:                               |        |       |
| 80; 8080; 3128                               |        |       |
|                                              |        |       |
|                                              |        |       |
|                                              |        |       |

### **2.** Configure the parameters.

| Parameter                     | Description                                                                                                    |
|-------------------------------|----------------------------------------------------------------------------------------------------|
| Enable signature<br>analyzers | Select this option to launch the Signature analyzer                                                                                                    |
| HTTP analyzer                 | Select this option to launch HTTP traffic analyzer                                                                                                    |
| Incoming traffic control      | Incoming traffic will be monitored for the presence of signatures registered in the decision rules base                                                                 |
| Outgoing traffic control      | Outgoing traffic will be monitored for the presence of signatures registered in the decision rules base                                                                 |
| List of ports                 | Type the ports to be checked by the intrusion detection tool. Use a ";" (semicolon) character to separate values. By default, the list contains ports 80, 8080 and 3128 |

#### Note.

The list of ports monitored by the HTTP analyzer cannot be empty.

## Managing the intrusion detection tool

### To manage this mechanism:

 Click Computers on the Computers panel, right-click the needed object and click Properties.

A dialog box showing the computer status appears.

 In the computer properties area, find and select the "Intrusion detection" object. A dialog box appears as in the figure below.

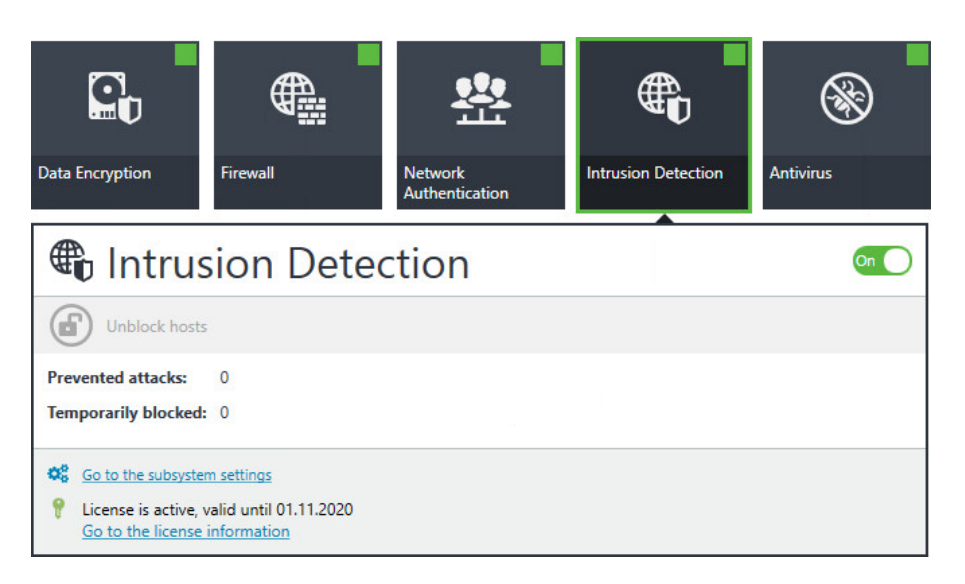

**3.** To remove block from all hosts blocked by the intrusion detection tool on the computer, Click "Unblock hosts".

### Note.

To go to the intrusion detection mechanism group policy configuration, click the "Go to the subsystem settings" link. (see p. 17).

To see current license information, click "Go to the license information" link.

## Chapter 4 Update

To ensure full protection against malware, the following updates are available:

- signature base updates (see p. 23);
- decision rules base update (see p. 24).

### Update the antivirus database

### To configure the update parameters:

**1.** In the Policies section, click Update.

| Database update            |                                                                                                    |                                                    |       | Source | Audit |
|----------------------------|----------------------------------------------------------------------------------------------------|----------------------------------------------------|-------|--------|-------|
| Database update settings.  |                                                                                                    |                                                    | Local | i      |       |
| Schedule of update checks: | Check frequency:                                                                                                    | Weekly                                             | •     |        |       |
|                            | Day of the week:                                                                                                    | Friday                                             | •     |        |       |
|                            | Time:                                                                                                    | 11:00 PM                                           | •     |        |       |
| Update server location:    | <ul> <li>Update from the optimized of the optimized optimized</li></ul> | ne Secret Net Studio server<br>s<br>proxy settings |       |        |       |
|                            | <ul> <li>Manual pro:</li> </ul>                                                                                                    | xy server setup                                    |       |        |       |
|                            | Proxy serv                                                                                                    | ver address:                                       |       |        |       |
|                            | Port:                                                                                                    | 8080 🤤                                             |       |        |       |
|                            | Use au                                                                                                    | uthorization                                       |       |        |       |
|                            | User r                                                                                                    | name:                                              |       |        |       |
|                            | Passw                                                                                                    | ord:                                               |       |        |       |
|                            | O Update from Ic                                                                                                    | ocal server:                                       |       |        |       |

- 2. In the "Schedule of update checks" group, define how often the software will check for updates. In weekly mode, you can set the day and time of day for the software to update. For daily mode, you can set the exact time. If the "Scheduler is disabled" option is selected, the System will no longer check for updates automatically.
- **3.** If the local network has a server containing updates for Secret Net Studio antivirus database, click "Update from local server" and type the path to the server. Otherwise, click "Update from theSecret Net Studio server" and, if necessary, type the path to the proxy server.

| Parameter                          | Description                                                                                                    |
|------------------------------------|----------------------------------------------------------------------------------------------------|
| Direct<br>access                   | Select this option if there is a direct connection with the update server (direct access)                                                                                      |
| Use<br>system<br>proxy<br>settings | Automatic proxy-server detection is used                                                                                                    |
| Manual<br>proxy<br>server<br>setup | Select this option to configure the proxy server manually. Specify the proxy server address and port. If a proxy server requires authorization, type the username and password |

### Note.

Updates can be installed from the network folder. In this case, the computer account must be able to access the resource.

If the protected computer is not connected to the Internet, the antivirus databases can be updated by using the update utility (see p. 24).

### Update utility

Secret Net Studioincludes a standalone antivirus database update utility. When you run the utility, it checks the current version of the antivirus databases in the installed antivirus program. If necessary, it installs current updates contained in the utility.

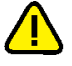

### Attention!

The utility only contains an update for one antivirus program.

When you install the update, the System checks the compatibility of the downloaded archive contents with the version of the product installed on the protected computer. It also verifies and checks the integrity of the archive.

You can download the utility from the KOD website or the local update server.

### To download and run the utility:

- **1.** Follow one of these links:
  - <u>https://updates.securitycode.ru:43442</u> for the antivirus program;
  - <u>https://updates.securitycode.ru:43443</u> for the antivirus program (ESET technology).
- 2. To download the utility, click the link:
  - Current update utility for the antivirus program;
  - Current update utility for the antivirus program(ESET technology);

#### Note.

The file name indicates the antivirus database version included in the utility.

**3.** Run to execute the downloaded utility file. A message appears describing the antivirus database update results.

```
Note.
```

If there is not enough free space on the drive, the updates will not be installed.

If there is an error when applying the update, the database will automatically roll back to the previous version. In all other cases, you only can roll back to previous versions of the antivirus databases by using the av\_cli.exe utility (seep. **16**) or the avus.exe utility (see Configuring the update server section' in the Update Server. Installation and Set-up Guide document)

### Updating a decision rule base

A decision rule base contains network attack signatures. A decision rule base update is created when new network attacks are discovered.

#### To update a DRB:

- Download the available DRB update through your account on the KOD website (http://www.securitycode.ru/).
- **2.** Check the downloaded data files for integrity. To do this, compare the checksum of the downloaded DRB files with the checksums provided on the KOD website.
- **3.** Log in with administrator account credentials on a computer with the Client. Go to the command prompt and run the following commands:

cd "<path\_1>"

ScLocalCfg.exe NIPS Set signatures /file **<path\_2>** where:

- <path\_1> is the path to the setup folder of Secret Net Studio. By default, C:\Program Files\Secret Net Studio\. If the path to setup folder is changed, please specify the new path;
- **<path\_2>** is the path to the downloaded DRB update file.

To perform a centralized DRB update, place the update file in a shared folder, then configure the Clients to perform scheduled updates from the specified folder.

### To acquire a list of used signatures:

• Log in with administrator account credentials on a computer with the Client. Go to the command prompt and run the following commands:

cd "<path\_1>"

ScLocalCfg.exe NIPS Get signatures / file <path\_3>

where **<path\_3>** is a path to DRB file.

### To see the number of used signatures:

• Log in with administrator account credentials on a computer with the Client. Go to the command prompt and run the following commands:

cd "<path\_1>"

ScAuthModCfg.exe /s

## **Documentation**

| 1. | Secret Net Studio. Administrator's manual.<br>Development principles                                      |
|----|----------------------------------------------------------------------------------------------------|
| 2. | Secret Net Studio. Administrator's manual.<br>Installation and update                                     |
| 3. | Secret Net Studio. Administrator's manual.<br>Setup and operation                                         |
| 4. | Secret Net Studio. Administrator's manual.<br>Centralized management, monitoring and audit                |
| 5. | Secret Net Studio. Administrator's manual.<br>Setup and operation. Local protection                       |
| 6. | Secret Net Studio. Administrator's manual.<br>Setup and operation. Network protection                     |
| 7. | Secret Net Studio. Administrator's manual.<br>Setup and operation. Antivirus and intrusion detection tool |
| 8. | Secret Net Studio. User manual                                                                            |